# ChemOffice の登録およびダウンロードとシリアルナンバー等取得方法(神奈川大学)

http:// http://www.apchem.kanagawa-u.ac.jp/ChemOffice/index.html

1) http://sitelicense.cambridgesoft.com/sitelicense.cfm?sid=1726 で神奈川大学専用サイトを表示。 大学発行の各自のメールアドレスを入力(~@kanagawa-u.ac.jp または~@jindai.jp が ID とな ります)し、「SUBMIT」をクリックする。

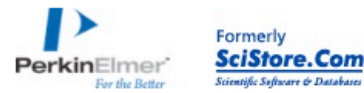

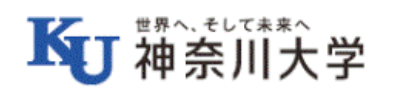

#### What is a Site Subscription?

A Site Subscription is an agreement that can be purchased by a company or school. It allows all current employees of the company or students of the school to be able to download fully functional Site License Verification software that will last for a fixed period of time.

#### How can my company or school get involved?

Show this page to your company or this page to your school.

# — Site License —

If your company or school has purchased a Site License, you may be able to download a prepaid software package immediately!

### **Please use Internet Explorer or Firefox to request** your software.

Email Address

| SUBMIT |
|--------|
|        |

- The domain of your address, the part that comes after the @ symbol, must match that of your company or school.
- After you enter a qualifying email address you will be lead through the download process. We will use this address to email you the serial number and other codes needed for installation.

America 1 800 315-7300 | Europe 00 800 875 20000 | Germany 49 69 2222 2280 | France 33 1 70 71 98 80 | Japan 0120 146 700

All trademarks are the property of their respective holders. © 2014 PerkinElmer, Inc. All Rights Reserved. Use of this website signifies your agreement to the Privacy Policy and Terms and Conditions (updated 10-12-2007)

2) 神奈川大学ロゴ付きの「Site License」画面が表示するので「Continue」をクリックする。

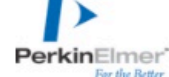

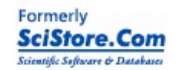

#### What is a Site Subscription? A Site Subscription is an agreement that can be purchased by a company, school or institution. It allows all current employees of the company or students of the school to be able to download fully functional software that will last for a fixed term. Subscriptions are available for desktop software, enterprise software, and database content.

## -Site License-

Yes! Your institution has set up a site license and now you can download software.

Please click 'Continue' to start the download process, and please contact the technical administrator for Kanagawa University for details: Toshlaki Matsubara, at matsubara@kanagawa-u.ac.ip Chikashi Matuno, at matsuc01@kanagawa-u.ac.jp Continue >

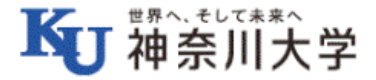

America 1 800 315-7300 Europe 00 800 875 20000 Germany 49 69 2222 2280 France 33 1 70 71 98 80 Japan 0120 146 700

All trademarks are the property of their respective holders. © 2014 PerkinElmer, Inc. All Rights Reserved. Use of this website signifies your agreement to the Privacy Policy and Terms and Conditions (updated 10-12-2007). 3)「SIGN IN」画面が表示されるので、初めて登録する人は「Register」をクリックする。 登録済みの場合は「Email Address」(ID)と「Password」を入力し、「Login」する。

|                |                                                         |                                                                      |                                                       | Website                                              | Search All Informatics                             | s Sites ↓                      |                |
|----------------|---------------------------------------------------------|----------------------------------------------------------------------|-------------------------------------------------------|------------------------------------------------------|----------------------------------------------------|--------------------------------|----------------|
| erkinEl<br>For | mer'<br>the Better                                      |                                                                      |                                                       | Hello. Sign in for full s                            | site access. New user?                             | Start here.                    | REGISTER   LOC |
| Chemistry      | Biology                                                 | QA/QC                                                                | Data Analytics                                        | Services                                             | Support                                            | About                          | Contact        |
|                | Annual Site Su<br>To download sof<br>click "register" b | bscription Downlo<br>tware via your site S<br>below. If you do not i | ad<br>Subscription, sign in to<br>remember your passw | o your User Account be<br>rord, click "Forgot your   | low. If you do not hav<br>password?" below.        | ve a User Account,             |                |
|                | SIGN IN TO<br>PERKINEL                                  | O<br>MER INFO                                                        | RMATICS                                               | REGIS                                                |                                                    | ith                            |                |
|                |                                                         |                                                                      |                                                       | PerkinElme                                           | r Informatics:                                     |                                |                |
|                | Email Address                                           | s                                                                    |                                                       | Download                                             | free trial software and                            | d database subscripti          | ions           |
|                | Password                                                | d                                                                    |                                                       | <ul> <li>Shop safel</li> <li>SciStore.com</li> </ul> | ly, securely and check<br>om                       | out quickly at                 |                |
|                |                                                         | Save my e-mail                                                       | ID and password                                       | Download                                             | software updates and                               | I manuals for free             |                |
|                |                                                         | Trouble Logging In2                                                  | Login >                                               | <ul> <li>Download<br/>videos</li> </ul>              | scientific white paper                             | s, read articles and v         | view           |
|                |                                                         | Trouble Logging The                                                  | スワードを忘れた場合                                            | <ul> <li>Attend live<br/>our extens</li> </ul>       | e educational webinar<br>sive webinar archive      | s at no cost, and acc          | ess            |
|                |                                                         | C f ir                                                               | You Tube                                              | <b>PerkinElme</b><br>セットアップは                         | <b>r Informatics メン</b><br>すぐ簡単にできます。 <sup>-</sup> | <b>バーシップなし?</b><br>下のリンクをクリックし | て登             |

3)「Login」した場合は、ソフトのダウンロード画面(例)が表示されるので、該当する項目から選 んでクリックするとダウンロードできる。(WINDOWS 版と Mac 版があります)

| ▲<br>「<br>神奈川大学                                                                                                    |                   |
|----------------------------------------------------------------------------------------------------|-------------------|
| Please click on the links below to download software and/or access databases.                                                                           |                   |
| You will receive a serial number by email within a few minutes. If you do not receive it shortly, please check your spam filter.                        |                   |
| PerkinElmer Fulfillment System                                                                                                    |                   |
| ChemOffice Professional 15.1 Individual ASL SN<br>Windows Download                                                                                      |                   |
| <u>Click Here to Download Software 1</u><br>Click on the link above, and proceed to save the file to your computer. Then double click file to install.) |                   |
| ChemDraw Professional 15.1 Individual ASL SN Mac<br>Macintosh Download                                                                                  |                   |
| <u>Click Here to Download Software 1</u><br>Click on the link above, and proceed to save the file to your computer. Then double click file to install.) |                   |
| Elements Basic 1-Year Subscription Expiration Date: 4/30/2017                                                                                           |                   |
| Fo access this subscription go to: https://elements.perkinelmer.com/login                                                                               |                   |
| Japanese Manuals                                                                                                    |                   |
| <u> http://japan.cambridgesoft.com/Support/DesktopSupport/Documentation/Man</u>                                                                         | uals/Default.aspx |
| English Manuals                                                                                                    |                   |
| atta://www.acmbridgaaaft.com/aupport/DeaktonSupport/Deaumontation/Manu                                                                                  |                   |

4)初めて登録する場合は「Register」をクリックすると以下の画面が表示されるので必要事項を入 力して、再度最下段の「Register」をクリックする。

なお、Email Address は最初と同じ神奈川大学のアドレスとして、住所等は神奈川大学でよい。 不明であれば大学のホームページより英語版の「Contact Us」を参照のこと。

(以下は4年生の例)

# PerkinElmer Informatics User Registration

With an account with PerkinElmer Informatics you get access to an ever growing list of products and services, from our quarterly print publication Chem & Bio News to webinars on all our offerings.

|                                                                                                    |                                                                                 | *Required Information                                                                          |
|----------------------------------------------------------------------------------------------------|---------------------------------------------------------------------------------|------------------------------------------------------------------------------------------------|
| Account Information                                                                                                    | 6000001ef@jindai.jp でも可                                                         |                                                                                                |
| Email Address *                                                                                                    | Password *                                                                      |                                                                                                |
| abcdefg@kanagawa-u.ac.jp                                                                                                    |                                                                                 |                                                                                                |
| abcdefg@kanagawa-u.ac.jp IS available                                                                                                    | 2                                                                               |                                                                                                |
| Personal Information                                                                                                    |                                                                                 |                                                                                                |
| Salutation:                                                                                                    | First Name *                                                                    | Last Name *                                                                                    |
| Mr. ÷                                                                                                    | Taro                                                                            | Kanagawa                                                                                       |
| Address1                                                                                                    | Address 2                                                                       | City                                                                                           |
| 3-27-1, Rokkakubashi                                                                                                    | Kanagawa-ku                                                                     | Yokohama-shi                                                                                   |
| Country *                                                                                                    | State/Province:                                                                 | Zip/Postal Code:                                                                               |
| Japan 🗧                                                                                                    | Others ‡                                                                        | 221-8686                                                                                       |
| Telephone:                                                                                                    | Fax                                                                             |                                                                                                |
|                                                                                                    |                                                                                 |                                                                                                |
| +81-(0)45-481-5661                                                                                                    | +81-(0)45-413-9770                                                              |                                                                                                |
| +81-(0)45-481-5661 Professional Information Primary Role *                                                                                                    | +81-(0)45-413-9770                                                              | Industry *                                                                                     |
| +81-(0)45-481-5661 Professional Information Primary Role * Student                                                                                                    | +81-(0)45-413-9770<br>Sub Role *<br>Undergraduate student *                     | Industry * Organic Chemistry *                                                                 |
| +81-(0)45-481-5661 Professional Information Primary Role * Student = Organization *                                                                                                    | +81-(0)45-413-9770<br>Sub Role *<br>Undergraduate student $\frac{4}{7}$         | Industry * Organic Chemistry *                                                                 |
| +81-(0)45-481-5661  Professional Information  Primary Role * Student Organization * Kanagawa University                                                                                                    | +81-(0)45-413-9770<br>Sub Role *<br>Undergraduate student *                     | Industry * Organic Chemistry *                                                                 |
| +81-(0)45-481-5661  Professional Information  Primary Role * Student  Organization * Kanagawa University  Notifications                                                                                                    | +81-(0)45-413-9770<br>Sub Role *<br>Undergraduate student ‡                     | Industry * Organic Chemistry * Preferences                                                     |
| +81-(0)45-481-5661  Professional Information  Primary Role * Student  Organization * Kanagawa University Notifications PerkinElmer email - Event Invitations                                                                                            | +81-(0)45-413-9770 Sub Role * Undergraduate student ‡                           | Industry * Organic Chemistry * Preferences Language                                            |
| +81-(0)45-481-5661  Professional Information  Primary Role * Student  Organization *  Kanagawa University  Notifications  PerkinElmer email - Event Invitations offers                                                                                  | +81-(0)45-413-9770  Sub Role * Undergraduate student ‡                          | Industry * Organic Chemistry * Preferences Language English *                                  |
| +81-(0)45-481-5661  Professional Information  Primary Role * Student  Organization * Kanagawa University  Notifications  PerkinElmer email - Event Invitations Offers ChemBioNews email - Webinar invita updates                                        | +81-(0)45-413-9770 Sub Role * Undergraduate student ‡                           | Industry *<br>Organic Chemistry *<br>Preferences<br>Language<br>English *<br>Currency          |
| +81-(0)45-481-5661  Professional Information  Primary Role * Student  Organization * Kanagawa University  Notifications  PerkinElmer email - Event Invitations Offers ChemBioNews email - Webinar invita updates SciStore exclusive sales & special off | +81-(0)45-413-9770  Sub Role * Undergraduate student ‡  undergraduate student ‡ | Industry *<br>Organic Chemistry *<br>Preferences<br>Language<br>English *<br>Currency<br>usd * |

5) 5 分~30 分後に、登録した大学のメールアドレス宛に「informatics.customer\_service@ perkinelmer.com」より件名「Your Site License Information」としてシリアルナンバーなどが返信 されます。your Windows software.は(SERIAL NUMBER: 123-456789-0123:例)、Macintosh software は(SERIAL NUMBER: 9876543:例)と(REGISTRATION CODE: ABC1-DE2F-GH34-JK5R-MN例)が記載されています。

件名: Your Site License Information

Thank you for using your organization's Site License program to obtain free software.

# To access your product information online, go to

http://sitelicense.cambridgesoft.com/software/ff.cfm?email=matsuc01@jindai.jp&ServiceID=73&useri d=3340976

# INSTALLING YOUR SOFTWARE

-----

Below you will find the Serial Number needed to install your Windows software.

SERIAL NUMBER: 123-456789-0123

This Serial Number Code will be valid until 31-Mar-2017.

Below you will find the Serial Number and Registration Code needed to install your Macintosh software.

SERIAL NUMBER: 9876543 REGISTRATION CODE: ABC1-DE2F-GH34-JK5R-MN This Serial Number and Registration Code will be valid until 31-Mar-2017.

Please contact your institution's technical administrator, Chikashi Matuno, at <u>matsuc01@kanagawa-u.ac.jp</u>, with any problems. You may re-download as needed from <u>http://sitelicense.cambridgesoft.com/sitelicense.cfm?sid=1726</u> Your order contains: ChemOffice Professional 15.1 Individual ASL SNYour order contains: ChemDraw Professional 15.1 Individual ASL SN Mac

NEED HELP?

-----

If you need help downloading software or accessing subscriptions, or with installing or using your software, please visit our online customer support portal: <a href="http://www.perkinelmer.com/informatics/support/contact/">http://www.perkinelmer.com/informatics/support/contact/</a>

\_\_\_\_\_

PerkinElmer Informatics http://www.perkinelmer.com/informatics/ America Tel 1 800 315-7300/1 617 588-9300 Europe Tel 00 800 875 20000 / +44 1223 464900 Germany Tel +49 69 2222 2280 France Tel +33 1 70 71 98 80 Japan Tel 0120-146-700 / 03-3502-7800 China Tel 800-915-1001 / +86 21 800 915 1001

6) ChemDraw ソフトはダウンロードしたファイルを解凍後、PC ヘインストールします。

メールで送られたシリアルナンバー等(Mac の場合は REGISTRATION CODE も送付)とメー ルアドレスの入力はインストール時点か、インストール後に初めてソフトを起動する時のどちら かです。入力画面が出て来たら必要事項を入力してください。

なお、1人に付き同一シリアルナンバーで2台までのPCにインストールすることが可能です。

以上です。